# 关于缴纳 2022 年专利年费的通知

# 办理期限: 2021 年 11 月 1 日 - 11 月 30 日

专利授权后,每年需缴纳相应的年费。如未按期缴纳或缴纳数额 不足的,可以在年费期满之日起6个月内补缴,同时缴纳相应数额的 滞纳金,超过6个月则专利权丧失。

学校将于 2021 年 11 月 1 日-11 月 30 日, 开展 2022 年度民用专 利年费缴纳工作。

请发明人务必仔细阅读缴费指南,于 2021 年 11 月 30 日前完成本 批次缴费手续,谢谢配合。

# 科研院

# 2021年10月30日

联系人:韩老师 咨询电话: 52118296 办公地点:明故宫校区行政楼 600 室 办公地点:将军路校区师生服务大厅 12 号窗口

# 南航专利年费查询及缴费指南

# 第一部分 费用查询

# 步骤1.进入中国专利审查信息系统进行用户注册

通过 <u>http://cpquery.sipo.gov.cn/</u> 或 <u>http://cpquery.cnipa.gov.cn/</u> 进入"公众查询"通道; (使用前请注册; 系统有时不稳定会崩溃,请更换不同 浏览器,多试几次; 仅含民用专利)

| 中国及多国专利申旦信息旦间                         |                                       |  |  |  |  |  |  |  |  |
|---------------------------------------|---------------------------------------|--|--|--|--|--|--|--|--|
|                                       |                                       |  |  |  |  |  |  |  |  |
| 电子申请注册用户查询                            | 公众查询                                  |  |  |  |  |  |  |  |  |
|                                       | 账号登录                                  |  |  |  |  |  |  |  |  |
| 账号                                    | 账号/手机号                                |  |  |  |  |  |  |  |  |
|                                       |                                       |  |  |  |  |  |  |  |  |
| *****                                 | •••••••                               |  |  |  |  |  |  |  |  |
| ••••••••••••••••••••••••••••••••••••• | ····································· |  |  |  |  |  |  |  |  |

| 。国专利审查信      | 息查询 中国专利审查信       | <b>息查询 多国发明专</b> 利 | 间审查信息查询            |              |                |    |
|--------------|-------------------|--------------------|--------------------|--------------|----------------|----|
| 案件信息查询       |                   |                    |                    |              |                |    |
| 🌗 提示: 本系统采用¥ | 青确查询,查询条件中的发明名称、申 | 9请号、申请人三者必须填一个     | ▶。 输入的申请号/专利号必须为9/ | 立或13位,不需输入字母 | "ZL",并且不能包含"." |    |
| 申请号/专利号      |                   | 发明名称:              |                    | 申请人:         |                |    |
| 专利类型:        | •                 | 起始申请曰:             |                    | 截止申请曰:       |                |    |
|              |                   | Q <sub>、</sub> 查询  | ⋧ 重置               |              |                |    |
| 专利类型         | 申请号/专利号           | 发明名称               | 3 申请               | 认            | 申请日 主分类        | 转号 |

## 步骤 2. 输入专利号通过"申请信息"查看"案件状态"并查询"费用信息"

输入时省略专利号中的大写字母和小数点,并删除所有空格,字母 X 要使用 大写

以专利号: ZL201010255222.X 为例, 输入 201010255222X, 点"查询", 出现 以下界面

| 案件信息查询      |                 |                    |               |           |            |                  |           |
|-------------|-----------------|--------------------|---------------|-----------|------------|------------------|-----------|
| 🌗 提示: 本系统采用 | 精确查询,查询条件中的发明名称 | 、申请号、申请人三者         | 必须填一个。 输入的    | 9申请号/专利号必 | 须为9位或13位,: | 不需输入字母"ZL",并且不能  | 包含"."     |
| 申请号/专利号:    | 201010255222X   | 发明名称:              |               |           | 申请人:       |                  |           |
| 专利类型:       | •               | 起始申请曰:             |               |           | 截止申请曰:     |                  |           |
| *验证码:       | 1 + 8 =         |                    | Q 查询          | \$ 重置     |            |                  |           |
| 专利类型◆       | 申请号/专利号◆        | 发明名称               | <b>ĕ</b> ◆    | 申请人令      | 申请         | 日◆ 授权公告日◆        | 主分类号      |
| 发明专利        | 201010255222X   | 单相、三相双降压式:<br>电力滤波 | 全桥并联型有源<br>S器 | 南京航空航天大   | 学 2010-    | 08-17 2012-11-21 | H02J 3/01 |
| 関 申请信息      | 🗊 审查信息 🔬        | 费用信息               | 发文信息          | 🔏 同族案件信   | 息 📿        | 添加评论 🗘 关注        | 案件        |

# 步骤 3. 案件状态为"专利权维持"

案件状态为"专利权维持",则该专利法律状态有效,可正常缴纳年费; 步骤 3-1."应缴费用信息"中列出了该专利应该缴纳的各年费金额及对应 的缴费截止日。例:通过专利 201010255222X(省略小数点)查询,得到以下结 果:

| 申请信息    | 审查信息                                           | 费用信息                  | 发文信息 | 公布公告                          | 同族审查信息            |      |
|---------|------------------------------------------------|-----------------------|------|-------------------------------|-------------------|------|
| 著录项目信息  |                                                |                       |      |                               |                   |      |
| F       | 申请号/专利号: 201010:<br>申请日: 2010-08<br>案件状态: 专利权约 | 255222X<br>3-17<br>佳持 |      | 发明名称:单相、三相<br>主分类号: H02J 3/01 | 1231降压式全桥并联型有源电力滤 |      |
| 申请人     |                                                |                       |      |                               |                   |      |
| 姓名或名    | 3称                                             | 国籍或总部阴                | f在地  | 邮政编码                          |                   | 详细地址 |
| 南京航空航台  | 天大学                                            |                       |      | -                             |                   | -    |
| 发明人/设计人 |                                                |                       |      |                               |                   |      |

|                                                                    |            | _    |        |       |          |            |   |
|--------------------------------------------------------------------|------------|------|--------|-------|----------|------------|---|
| 申请信息                                                               | 审查信息       | 费用信息 | 发文信息   | 公布公告  | 同族审查信息   |            |   |
| 应缴费信息                                                              |            |      |        |       |          |            | 0 |
|                                                                    | 费用种类       |      |        | 应缴金额  |          | 缴费截止日      |   |
|                                                                    | 发明专利第7年年费  |      |        | 2000  |          | 2016-09-19 |   |
|                                                                    | 发明专利第8年年费  |      |        | 2000  |          | 2017-09-18 |   |
|                                                                    | 发明专利第9年年费  |      |        | 2000  |          | 2018-09-17 |   |
|                                                                    | 发明专利第10年年费 |      |        | 4000  |          | 2019-09-17 |   |
|                                                                    | 发明专利第11年年费 |      |        | 4000  |          | 2020-09-17 |   |
|                                                                    | 发明专利第12年年费 |      |        | 4000  |          | 2021-09-17 |   |
| 已缴费信息                                                              |            |      |        |       |          |            | 0 |
| -<br>-<br>-<br>-<br>-<br>-<br>-<br>-<br>-<br>-<br>-<br>-<br>-<br>- | 种类         | 缴费金额 | 幾费     | 日期    | 缴费人姓名    | 收据号        |   |
| 发明专利多                                                              | 88年年费      | 1200 | 2015-0 | 38-21 | 南京航空航天大学 | 52968654   |   |
| 发明专利罗                                                              | #5年年费      | 360  | 2014-0 | 01-21 | 南京航空航天大学 | 38542214   |   |
| 发明专利多                                                              | 84年年费      | 360  | 2013-0 | 38-09 | 南京航空航天大学 | 38274484   |   |

# 步骤 3-2. 核对"已缴费信息"与"应缴费信息"有无重合情况

专利年费的实际缴费日较法定缴费截止日提前时间较长,专利局会将该费用 作为对应专利的暂存费暂存,待到相应年费截止日期临近时才会真正作为年费予 以使用。因此会存在同一笔年费信息即出现在"已缴费信息"中,又出现在"应 缴费信息"中。

若发现同一年度的年费信息即出现在"已缴费信息"中,又出现在"应缴费 信息"中,且年度信息、应缴金额均一致,则视作已缴费。例:通过专利 2013100184053(省略小数点)查询,得到以下结果:

| 立 <b>缴费</b> 信息 |           |            |          |            |  |  |  |
|----------------|-----------|------------|----------|------------|--|--|--|
|                | 费用种类      | 应          | 缴金额      | 繳费截止日      |  |  |  |
|                | 发明专利第4年年费 |            | 360      | 2016-02-18 |  |  |  |
|                | 发明专利第5年年费 |            | 360      |            |  |  |  |
| x费信息           |           |            |          | 6          |  |  |  |
| 缴费种类           | 缴费金额      | 缴费日期       | 缴费人姓名    | 收据号        |  |  |  |
| 发明专利第4年年费      | 360       | 2014-10-16 | 南京航空航天大学 | 45627554   |  |  |  |
| 发明专利第3年年费      | 270       | 2014-10-16 | 南京航空航天大学 | 45627554   |  |  |  |

上图中,第4年年费360元已于2014年10月16日足额缴纳,无需再缴。

## 步骤 4. 案件状态为"等年费滞纳金"

案件状态为"等年费滞纳金",则该专利法律状态有效,但需要缴纳滞纳金;

每年的专利年费均应在其法定缴费截止日期前向专利局缴纳,期满未缴费将 产生滞纳金,超期6个月专利权丧失。例通过专利200710131438.3(省略小数 点)查询,得到以下结果:

| 著录项目  | 目信息                                                    |      |                                          |
|-------|--------------------------------------------------------|------|------------------------------------------|
|       | 申请号/专利号:2007101314383<br>申请日:2007-08-30<br>案件状态:等年费滞纳金 |      | 发明名称 <b>:圆环形多自由度;</b><br>主分类号 :H02N 2/12 |
| 由注1   |                                                        |      |                                          |
| Z教费信息 |                                                        |      |                                          |
|       | 费用种类                                                   | 应缴金额 | <u> </u>                                 |
|       | 发明专利年费滞纳金                                              | 500  | 2016-02-29                               |
|       | 发明专利第9年年费                                              | 2000 | 2016-02-29                               |
|       | 发明专利第10年年费                                             | 4000 | 2016-09-30                               |

上图中, 缴纳第 9 年专利年费时需同时足额缴纳滞纳金, 同时建议缴纳第 10 年专利年费, 以免下次再过期。

#### 6. 其他情况说明

### 6-1. 专利信息是否遗漏

"南航民用专利清单"(附件 4)中所列专利仅供参考,请发明人根据专利检索 系统(如 http://pss-system.cnipa.gov.cn/等)核对本人专利是否有遗漏;

#### 6-2. 案件状态为"专利权维持"

案件状态为"专利权维持",但在"应缴费用信息"中无法查到年费信息, 一般是专利保护期已满(发明专利保护期为20年,实用新型保护期为10年)。

### 6-3. 案件状态为"未交年费终止失效,等恢复"

案件状态为"未交年费终止失效,等恢复",则表示专利权因未缴年费已终止但在恢复期内,在缴纳专利年费、年费滞纳金、恢复费并办理"专利权恢复手续"后专利权可以恢复。请及时与专利代理机构联系。

#### 6-4. 案件状态为"未交年费终止失效"

案件状态为"未交年费终止失效",则表示专利权因未缴年费已终止且超过 恢复期,不能缴纳年费。

#### 6-5 案件状态为"放弃专利权(重复授权)"

案件状态为"放弃专利权(重复授权)",指放弃与发明同日申请的实用新型专利权以避免重复授权,该实用新型无需再缴纳年费。

#### 6-6 关于"同日申请"

同日申请发明专利及实用新型专利,实用新型专利如果先授权必须予以维持,直至发明专利审查结束。如果在发明专利审查结束前实用新型已经终止,则 发明专利将不会授权。

#### 6-7 关于学生奇思妙想专利

参加学校"奇思妙想专利申报活动"而获批的实用新型和发明专利,其授权 费及次年年费由学校支付,其余各年年费由项目负责人自行承担

### 6-8 关于缴费方式一、二、三

- 1、使用不同方式缴费的,请分别制作清单,分别开具费用。
- 2、本次年费业务独立处理,请勿与日常其他缴费事宜合并。

#### 6-9 关于支付专利费的财务规定

- 1、"绩效"和"结算劳务"这两种经费不可以用于支付专利费;
- 2、只有横向项目可以用于支付专利年费。

#### 6-10 关于已做许可备案的专利的年费缴纳说明

进行许可的专利,年费默认由南航支付,除非合同另有约定

# 第二部分 缴费方式一

步骤 2.1 填写缴费清单(附件 1-横向项目经费-专利权维持案件)

● 仅收横向经费项目转账单, (如 1001-KFA\*\*, 1001-KFB\*\*)。

附件1 南京航空航天大学缴费清单-非国库经费-专利权维持案件

| 序号 | 专利号           | 代理机构 | 缴费种类       | 应缴金额 | 缴费截止<br>日期 | 经费账号       | 经费负责人 | 联系人姓<br>名 | 联系人电话        | 联系人邮箱               |
|----|---------------|------|------------|------|------------|------------|-------|-----------|--------------|---------------------|
| 例  | 201010255222% | 经纬   | 发明专利第10年年费 | 600  | 2019-8-17  | 1003-12355 | 张小    | 张小        | 123333333333 | <u>11111@qq.com</u> |
| 1  |               |      |            |      |            |            |       |           |              |                     |
| 2  |               |      |            |      |            |            |       |           |              |                     |
|    |               |      | 合计         | 600  |            |            |       |           |              |                     |
|    |               |      |            |      |            |            |       |           |              |                     |
|    |               |      |            |      |            |            |       |           |              |                     |

1.以上信息请根据中国专利审查信息系统(http://cpquery.sipo.gov.cn/或http://cpquery.cnipa.gov.cn/)显示内容填写(如缴费种类、截止日期 等)并仔细核对专利号、费用种类、应缴金额、缴费截止日期,确保登记无误 2.需提前缴纳同一专利的后续几年的年费时,在"缴费清单"中分行分别进行登记 3.科研院实际缴费日定为2018年12月中旬,请确保所列专利费用对应的"缴费截止日"没有超过2018年12月31日 4.请删除以上例子,以免求和有误

5. 请使用非国库经费项目转帐单

6.本表竖版打印

步骤 2.2 发明人将"缴费清单"、"项目转账单"交至科研院(请勿交至财务处) 注:根据财务处经费管理办法最新要求,专利年费只能用横 向项目的经费,纵向项目不能支付专利年费。

步骤 2.3 从科研院领取缴费序号,用缴费序号为"缴费清单"电子版重新命名, 3日内将登记表电子档发至邮箱 1813963890@qq.com。

如所给缴费序号为 M2022WC001,则将已填好的文件改名为"M2022WC001",邮件 主题命名"M2022WC001"。

# 第三部分 缴费方式二

(使用横向经费缴纳等年滞纳金案件-滞纳金)

步骤 3.1 填写缴费清单(附件 2 缴费清单一横向经费一等年费滞纳金案件)

● 仅收横向经费项目转帐单, (如 1001-KFA\*\*, 1001-KFB\*\*)。

| 附件2 南京航空航天大学缴费清单-非国库经费-等年费滞纳金案件 |                        |                        |                                 |            |               |                   |              |               |           |                 |                    |
|---------------------------------|------------------------|------------------------|---------------------------------|------------|---------------|-------------------|--------------|---------------|-----------|-----------------|--------------------|
| 序号                              | 专利号                    | 代理机构                   | 缴费种类                            | 应缴金额       | 服务费           | <b>淑英截正日</b><br>期 | 经费账号         | 经费负责人         | 联系人姓<br>名 | 联系人电<br>话       | 联系人邮箱              |
| 例                               | 2011101381204          | 经纬                     | 发明专年年费明利第7年年费                   | 600        |               | 2020/2/28         | 1003-12355   | 张小            |           | 123333333<br>33 | <u>11111@qq.co</u> |
| 例                               | 2011101381204          | 经纬                     | 发明专利年费滞纳金                       | 500        | 300           | 2020/2/28         | 1003-12355   | 张小            |           |                 |                    |
| 例                               | 2011101381204          | 经纬                     | 发明专年年费明利第8年年费                   | 900        |               | 2021/9/28         | 1003-12355   | 张小            |           |                 |                    |
| 例                               | 2014101455201          | 苏高                     | 发明专年年费明利第4年年费                   | 900        |               | 2020/1/22         | 1003-12355   | 张小            |           |                 |                    |
| 例                               | 2014101455201          | 苏高                     | 发明专利年费滞纳金                       | 500        | 300           | 20201/22          | 1003-12355   | 张小            |           |                 |                    |
| 例                               | 2014101455201          | 苏高                     | 发明专年年费明利第5年年费                   | 1200       |               | 2021/1/22         | 1003-12355   | 张小            |           |                 |                    |
| 1                               |                        |                        |                                 |            |               |                   |              |               |           |                 |                    |
| 2                               |                        |                        |                                 |            |               |                   |              |               |           |                 |                    |
|                                 |                        |                        | 合计                              | 4600       | 600           |                   |              |               |           |                 |                    |
| 1.以上信!<br>是、弗田和                 | 息请根据中国专利i<br>由类、应缴全额、4 | 审查信息系统(htt<br>新弗爾止日期,确 | p://cpquery.sipo.gov.c<br>문장记구문 | m/ 或http:/ | //cpquery     | . cnipa. gov      | 7.cn/)显示内容填望 | <b>写(如缴费种</b> | 类、截止E     | 期等)并            | 仔细核对专利             |
| . 需提前4                          | 數纳同一专利的后:              | 续几年的年费时,               | 在"缴费清单"中分行分别进                   | 行登记        |               |                   |              |               |           |                 |                    |
| 8. 料研院3                         | 实际缴费日定为20              | 19年12月中旬,诸             | 肾确保所列专利费用对应的"纟                  | 數數截止日"》    | <b>没有超过20</b> | 19年12月31          | B            |               |           |                 |                    |
| 4. 请删除以上例子,以免求和有误               |                        |                        |                                 |            |               |                   |              |               |           |                 |                    |
| 5.请使用=                          | 非国库经费项目转               | 帐单                     |                                 |            |               |                   |              |               |           |                 |                    |
| 5. 本表竖)                         | 版打印                    |                        |                                 |            |               |                   |              |               |           |                 |                    |
| 1.发票中1                          | 包含滞纳金学校财               | 务处将无法报销,               | 专利费用中包含滞纳金时, 需                  | 通过服务机构     | 协助办理,很        | 导件专利收取            | 服务费300元      |               |           |                 |                    |

步骤 3.2 发明人将"缴费清单"、"项目转账单" 交至科研院(请勿交至财务处)

步骤 3.3 从科研院领取缴费序号,用缴费序号为"缴费清单"电子版重新命名, 3日内将登记表电子档发至邮箱 1813963890@qq.com。

如所给缴费序号为 M2022ZN001,则将已填好的改名为"M2022ZN001",邮件主题 命名"M2022ZN001"。